Salantrap Users Guide

gh Illustrator prior to bringing it into Photoshop. That being said the basic features like contextual alternates an ires are already active by default in Photoshop just as they are in Illustrator and InDesign.

TYPESETTING WITH Style

e are multiple aspects to how Solantra can be set. Solantra combines many elements of early American penman andwriting along with some modern day sensibilities. When set using with just Contextual alternates and Ligat e in the Open Type menu as is common with Adobe apps, the lettering has more of a vintage handwriting look.  $\ddot{}$ s effect you can choose some of the Stylistic Alternates (an Illustrator feature) either by activating it in the Open te or by choosing from the Glyph Palette. In addition a more contemporary calligraphic look can be achieved by ting from the many variations and swash versions available through the glyph palette. Below is a sample with so style variations in play.

fore Printing there was only writing. Illustrator using Standard caps, contextual alternates, and ligature (standard & contextual)

Before Printing there was only writing. Illustrator with added stylistic alternates. Notice different lowercase e, f, and r.

Before Printing there was only writer Adding in swash letters and capitals with a more contemporary calligraphic touch.

Type fonts are the standard today because of all the extra features they add to a design. Prior to the developme Type users would have to have a series of additional versions of a font for features like swash letters or small cap cations created for designers, like Adobe Photoshop and Adobe Illustrator, ligatures and Contextual Alternates a ppentype features that are typically active by default. This allows for finer typographic settings with no additiona on the user's part. Text fonts use only a minimum of these two features, but script fonts that attempt to look like al writing can use them extensively.

lantra contextual alternates are used at times for beginning and ending letters. They are also used to avoid havi dentical looking letters next to each other. Sometimes a contextual alternate version of a letter is used to avoid ito a nearby crossbar or ascender. Sometimes they are even used simply because they look a bit better in the co e letter before or after it. It is recommended that before you swap out any letters in your text, finish typesetting ( ext with the Contextual Alternates and Ligatures features active. That way you start with a well refined, but not t vagant setting. Using a glyph palette makes swapping out letters fast and easy. Below are a few samples of thes are many many more inside the proversion

Leginal Long

Basic versions of Solantra contains a complete standard character set similar to the sample below with many syr characters not shown. In addition to this, some of the most essential contextual alternates and ligatures are incl nd it's use. There are also (not shown) accented characters for most western Latin language support.

BCDEFJHIJKZ NOPORSTUNKLY. bedefghijklmnopgrstuv wy 01234567891231/21/4 3/4 "¶"?!;:{[(|]]}&\$¢£€«@.  $* - \% \neq < x \div + = > a \circ \sim ; \neq \#$ 

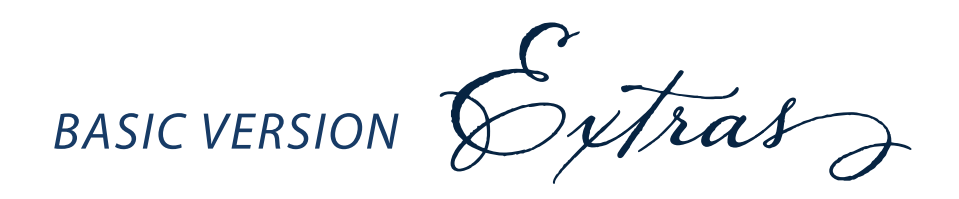

g o tw bl br bs ff ffl ll ol om on

oo or os ou ov oz st tt wn wr ws

Behindo Every Great Noman is a and huffing and puffing to keep up. 00

pro versions swash caps ABÇDEFJHZJKLM NOPQRSTUNW XYZ EXTRA CAPS

AAA EELGHJJJKKM MMNPRRSWYJZZ

**BEGINNING & ENDING LETTERS** 

a c e f f g g h i j (m n o p p r r v r r

sssttuuvvwwwwyyzzz

SWASH LOWERCASE

a a b b b d d e f f g ggh hpj k hhlbb

mmmnnnn osppgrerv

bh bi bl ble br bs et ff fl ffl gh gr ll ob obb obl obr obs obvi of off oh oi ol om on oo ool oor oos or os osh oss ost ot ott ou oy oz ph pp sh ss st th tt ve vi vr vs wh wi wl wn wr ws yp contextual, swash, & stylistic figatures as ass ass ast bb bbe bbi bbl bbr bbs be bi bl bl ble ble br bs br ek dr ff, ff ffl fl fl ll ll of ol of old oll oll om on on oo ool oom oon oor or os oss oss ost of ou ou ove on on on ph pl pl pt sh sp ss st st st th ve ve ve vi vi vr vr wh wh wi wi wr wr wr wr UPPERCASE/LOWERCASE Ligatures Af Al All Ar Ar As Ass Af Al

inner

'ogcar}

Intitled

foing

Sweater

erfion

ar

deposit

brai**s**e

dazzle

oddler

blazing

Special connections or non-connecting

Inner letters for better fit and style

Avoiding crossbar conflict

Contextual subs for double letters

ORNAMENTAL Swashes

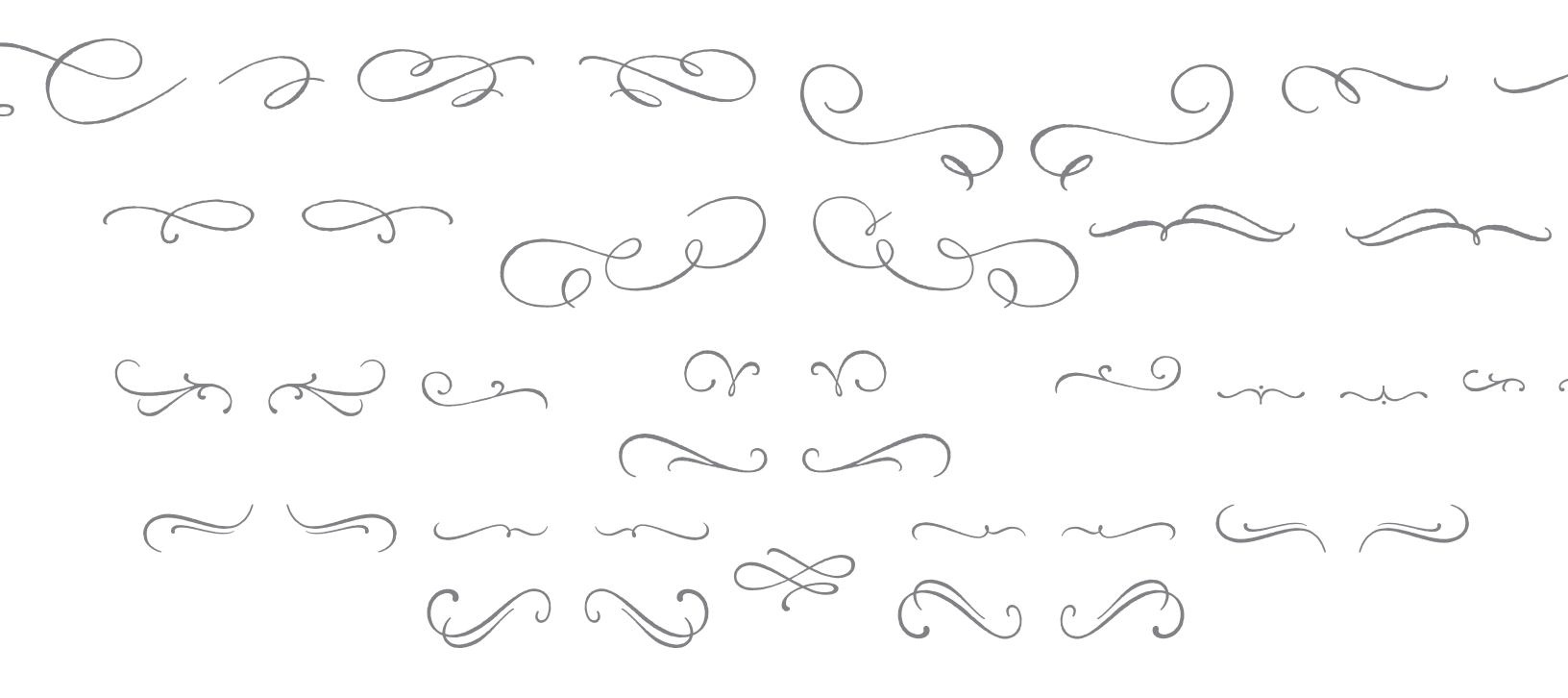

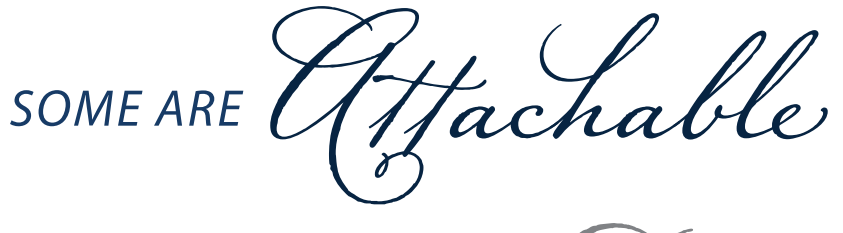

nals useful for creating 1st, 2nd, 3rd, etc. The tradititional # symbol can be substituted by an oldstyle Nº. It has th mon pre-built fraction like ½, and will also allow building custom fractions on the fly. Superior and Inferior scier res are also available.

123456789

**Standard Numbers** 

0123456789

Standard Numbers Alternates

0123456789

Oldstyle Numbers

0123456789

Oldstyle Numbers Alternates

ADVANCED Mumbers

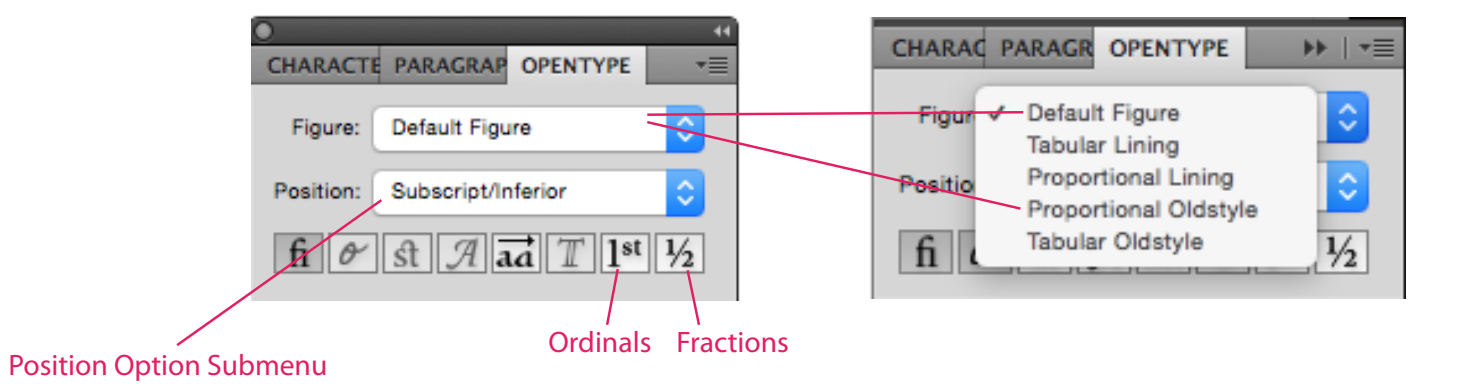

ating Ordinals: elect last number & letters for ordinal lick Ordinal button (see above).

+ 21#

ssing Scientific Inferiors:

Creating Fractions:

- 1. Type top number(s) followed by slash followed by bottom number(s).
- 2. Select the portion designated for a fraction.
- 3. Click on Fraction button (see above left).

31/2 cups 31/2 cups

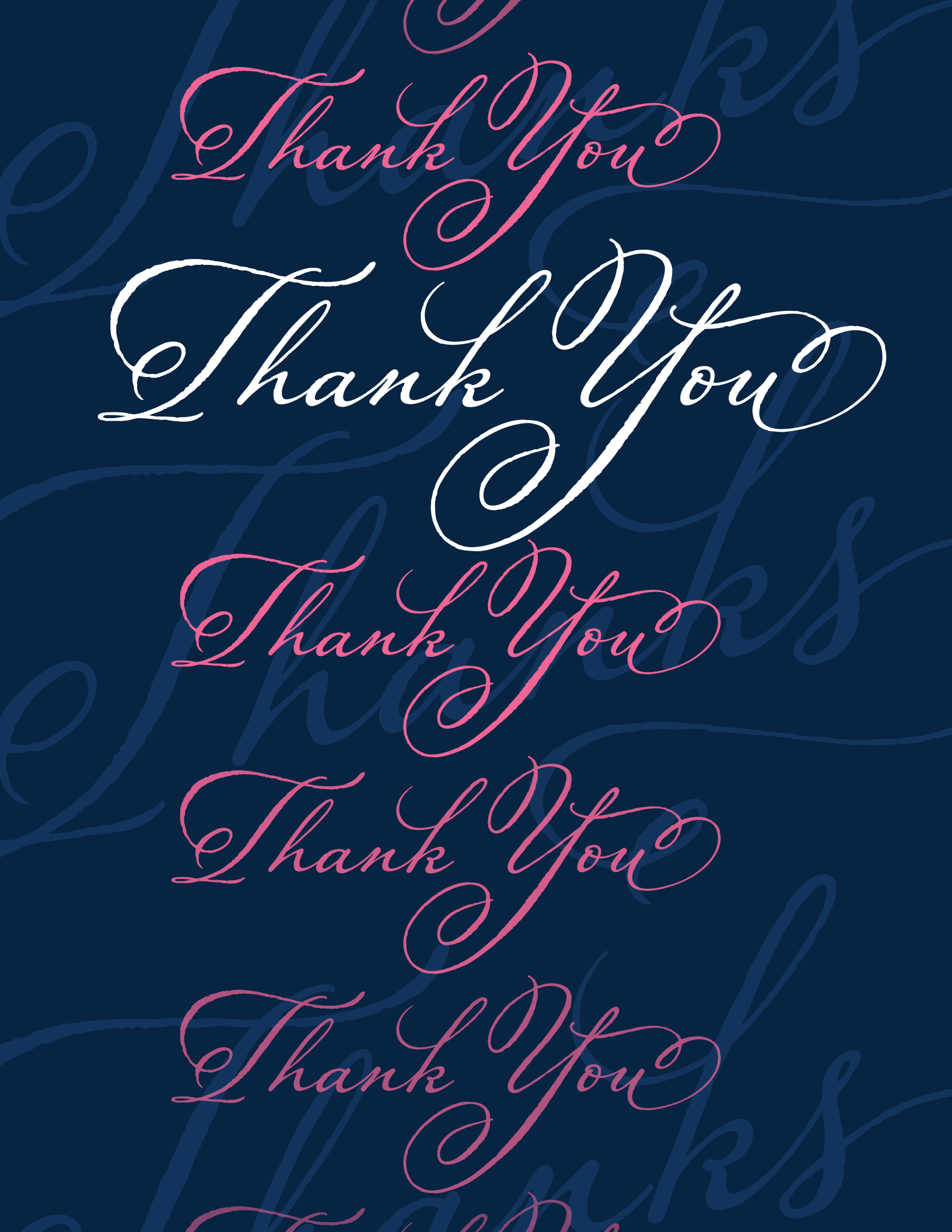